# 操作指南

一、注册

注册前,请先点击登录左下角"新用户注册",进入注册页面

| ₀₀₀┃中国联 | 通 🗢                                    | 11:41  | • 1 | <b>ð</b> 48% | • |
|---------|----------------------------------------|--------|-----|--------------|---|
|         | 工商注                                    | 册身份验证  |     |              |   |
|         |                                        |        |     |              |   |
|         |                                        |        |     |              |   |
|         |                                        |        |     |              |   |
|         |                                        |        |     |              |   |
|         | 请输入手机号                                 |        |     |              |   |
| (P)     | 请输入密码                                  |        |     | Ì            |   |
|         |                                        |        |     |              |   |
|         |                                        | 登录     |     |              |   |
|         | 新用户注册:                                 | > 忘记密码 | >   |              |   |
|         |                                        |        |     |              |   |
|         | —————————————————————————————————————— | 也登录方式  |     |              |   |
|         |                                        | 人脸     |     |              |   |
|         |                                        |        |     |              |   |

#### 注册时, 首先填写基本信息

| 내 中国联通 🗢              | 11:44           | ۲     | 70 | 48% 🔳 |
|-----------------------|-----------------|-------|----|-------|
| く返回                   | 注册              |       |    |       |
| A                     | •               |       |    |       |
| ₽₹ 4 <b>14520100</b>  |                 | -     |    |       |
| 20090206              |                 |       |    |       |
| 20190206              |                 |       |    |       |
| □5年                   | ☑10年            | []20年 |    | 长期有效  |
| 18 <b>.0001</b>       | <del>60</del> - |       |    |       |
| <sup>123</sup> 958519 |                 |       | 1  | 10    |
| <b></b>               |                 |       |    | ø     |
| ₫                     |                 |       |    |       |
| 注册即视为同意               | 《用户协议》          |       |    |       |
|                       | 注册              |       |    |       |
|                       |                 |       |    |       |

为防止他人滥用您的手机号码,我们启用了手机验证码功能。手机号码填写后, 点击右下侧"获取验证码",系统发送验证码至您的手机,请将其填至"验证码"栏 内。

基本信息填写完后,阅读并同意《用户协议》,点击"注册"按钮,即可完成个人用 户注册。

### 二、账号激活

在注册页面, 若输入身份证信息弹出"账号已注册, 请直接登录", 请直接进入登录流程、输入账号 任意密码点击登录进入账号激活流程 第一步:输入身份证号、手机号、手机验证码

| 14:43     |      | <b>::::</b> 4G |
|-----------|------|----------------|
| く返回       | 激活账号 |                |
| ₽ 身份证号    |      |                |
| ┋ 手机号     |      |                |
| 123 手机验证码 |      | 发送验证码          |
|           |      |                |
|           | 下一步  |                |
|           |      |                |
|           |      |                |
|           |      |                |
|           |      |                |
|           |      |                |
|           |      |                |
|           |      |                |
|           |      |                |
|           |      |                |
|           |      |                |
|           |      |                |
| -         |      | •              |

### 第二步:输入用户名、密码、确认密码

 14:59
 ## 4G ●

 く返回
 激活账号

 ①
 6-20位字符,第一位必须为字母,支持数字、下划线...

 ①
 8-16位数字/字母/符号两种以上

 ①
 请确认密码

确定

### 三、登录

目前登录支持身份证号码或者手机号+密码和人脸两种登录方式。

工商注册身份验证

| · | 请输入手机号         |   |
|---|----------------|---|
| P | 请输入密码          | Ò |
|   |                |   |
|   | 登录             |   |
|   | 新用户注册 > 忘记密码 > |   |
|   | 甘州改马之十         |   |
|   | 央他豆求万式         |   |
|   | 入脸             |   |
|   |                |   |

# 四、忘记密码

忘记密码分两步:核验身份信息和设置新密码 第一步:输入姓名、身份证号、点击扫描人脸

| ••• <b>•</b> ••国 | 联通 🗢           | 14:21 |  |
|------------------|----------------|-------|--|
| く返回              | ם              | 忘记密码  |  |
| <del>م</del> ک   | -              |       |  |
| ມ≣ 4             |                | X     |  |
| <b>8</b> 3       | <b>東大脸图像</b> 成 | 戈功    |  |
|                  |                |       |  |
|                  |                | 下一步   |  |
|                  |                |       |  |
|                  |                |       |  |
|                  |                |       |  |
|                  |                |       |  |
|                  |                |       |  |
|                  |                |       |  |
|                  |                |       |  |

#### 第二步:输入密码和确认密码

| ull 中国联通 🗢       | 14:22       |         |
|------------------|-------------|---------|
| く返回              | 重置密码        |         |
| 捻<br>41          | 四正在重置密码的账户: | 为<br>₱X |
| <b>o</b> ••••••• |             | Ś       |
| ••••••           |             | Ś       |
|                  |             |         |
|                  | 下一步         |         |
|                  |             |         |

# 五、修改手机号码

进入账号管理 点击"手机号"进入修改手机号页面, 输入新手机号码、输入短信验 证码

| 배 中国联通 🗢                         | 14:19                     | 🕑 🕫 🏵 54% 🔳 🤊 |
|----------------------------------|---------------------------|---------------|
| く返回                              | 修改手机号                     |               |
|                                  | 当前已登录账户手机号<br>186****7860 |               |
| ()<br>)<br>)<br>1 <b>3010000</b> |                           |               |
| 123 手机验证码                        | 3                         | 151           |
|                                  | 下一步                       |               |

# 六、实名等级

新注册成功用户都是三级实名,用户可以点击"实名等级"--->"四级实名",通过 扫描人脸提升为四级实名。

| 💵 中国联通 🗢 | 11:52 | 🕑 🔊 🎱 46% 🔳 ) |
|----------|-------|---------------|
| く返回      | 实名认证  |               |
|          |       |               |
|          | 三级实名  |               |
|          | 四级实人  |               |
|          |       |               |
|          |       |               |
|          |       |               |
|          |       |               |
|          |       |               |
|          |       |               |
|          |       |               |
|          |       |               |
|          |       |               |
|          |       |               |
|          |       |               |
|          |       |               |

### 七、参与工商注册

只有实名等级为四级的用户才可以参与工商注册功能。怎样才能参与工商注册? 方式一:在用户注册完成时候首次登录会引导用户进行四级实名或者用户再次登 录点击"实名等级"--->"四级实名"通过扫描人脸提升为四级实名

| 내 中国联通 🗢 | 11:45  | ٩ | 1 | Ô | 47% 🔳 ) |
|----------|--------|---|---|---|---------|
| く返回      | 四级实名认证 |   |   |   |         |

| 点击扫描人脸 |
|--------|
|        |
| 核验     |
|        |
|        |
|        |
|        |
|        |
|        |
|        |
|        |
|        |
|        |
|        |
|        |

方式二:是否办理工商登记注册选择"是",弹出提升实名等级选择"确定"按钮、点 击人脸扫描人脸进行四级实名认证

| •Ⅱ 中国联通 夺            | 11:53        | <b>@</b> 7 <b>0</b> 45% | <b>6 •</b> |
|----------------------|--------------|-------------------------|------------|
|                      | 账号管理         |                         |            |
| 2 用户名                |              | 18*****                 | ***        |
| ₽ 姓名                 |              |                         | **宇        |
| ■ 身份证号码              |              | *************           | 61X        |
|                      | 温馨提示         |                         | >          |
| ✓ 参与工商注册↓<br>定按钮进行认认 | 必须进行四级实<br>证 | 名,请点击确                  | >          |
|                      |              |                         | 5          |
| 日 取消                 |              | 确定                      | >          |
|                      | 退出登录         |                         |            |
|                      |              |                         |            |
|                      |              |                         |            |
|                      |              |                         |            |
|                      |              |                         |            |
|                      |              |                         |            |

# 八、修改密码

进入账号管理 点击"修改密码"进入修改密码页面, 输入旧密码、新密码和确认新 密码

| 내 中国联通 🗢        | 11:53  | ۹ 🕫 45% 🔳 🖗 |
|-----------------|--------|-------------|
| く返回             | 修改密码   |             |
|                 | 请输入新密码 |             |
| * •••••         |        | Ś           |
| <b>6</b> •••••• |        | Ś           |
| ••••••          |        | Ś           |
|                 |        |             |
|                 | 确定     |             |
|                 |        |             |
|                 |        |             |
|                 |        |             |
|                 |        |             |
|                 |        |             |
|                 |        |             |

# 九、登出

在账号管理 点击"退出登录"按钮, 立即登出到登录页面

| 비 中国联通 🗢        | 11:52 | • 7     | <b>ð</b> 46% 🔳 ) |
|-----------------|-------|---------|------------------|
|                 | 账号管理  |         |                  |
| \rm 月户名         |       | 18      | ****             |
| ₽ 姓名            |       |         | **宇              |
| <b>FA</b> 身份证号码 |       | ******  | ****361X         |
| ➡ 手机号           |       | 186***' | *7860 >          |
| ✓ 实名等级          |       |         | 三级 >             |
| 是否办理工商登         | 记注册   |         | 是否               |
| 局 修改密码          |       |         | >                |
|                 |       |         |                  |

退出登录

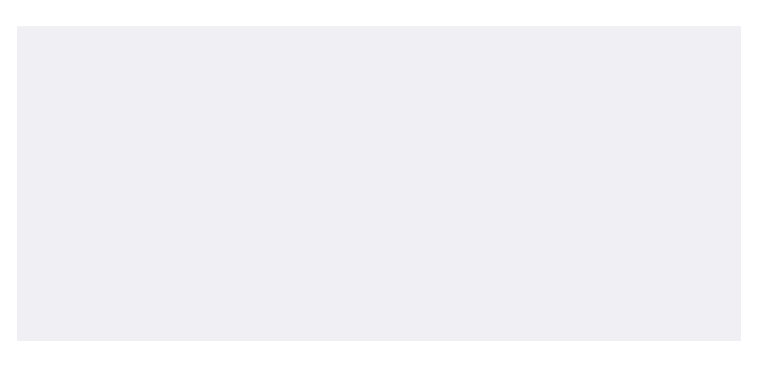

#### 十、其他常见问题

#### 1.实名核验问题

目前注册是需要核验用户的身份,需要用户正确填写本人四要素信息(姓名、 身份证号、身份证有效开始日期、身份证证有效结束日期),否则会影响注册 流程。最近换领或申请的身份证有可能核验不过也会影响用户注册。

#### 2.短信发送问题

目前1分钟支持发送一条,1小时支持发送3条,一个自然日支持发送五条。 如若当天短信超出条数导致无法发送短信、会影响其他功能场景。

#### 3.账号激活问题

在注册时,遇到"账号已注册,请直接登录"问题,可以直接进行登录,输入账 号任意密码进入账户激活流程进行重置你的密码。